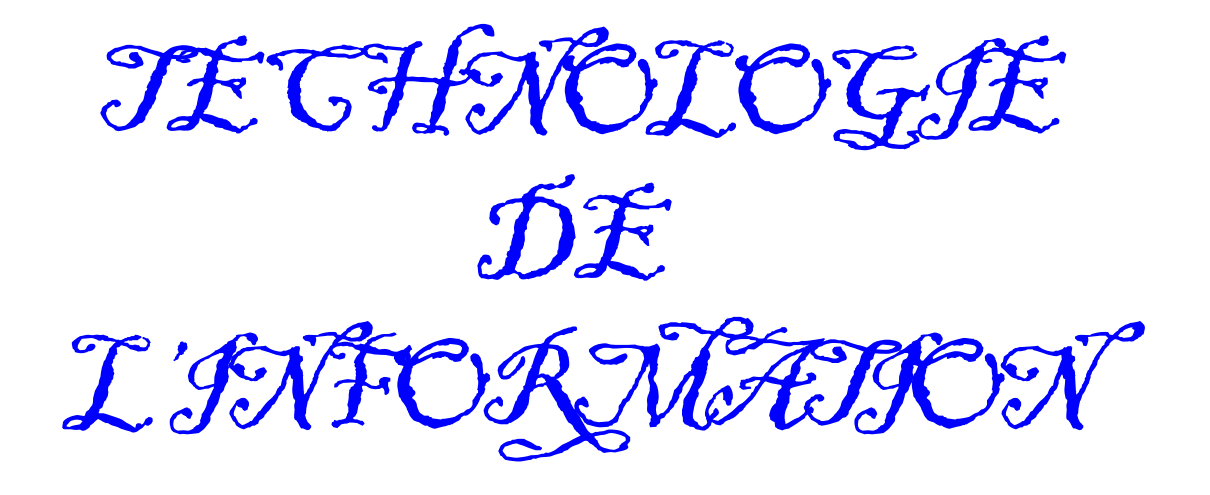

# Le tableur-grapheur

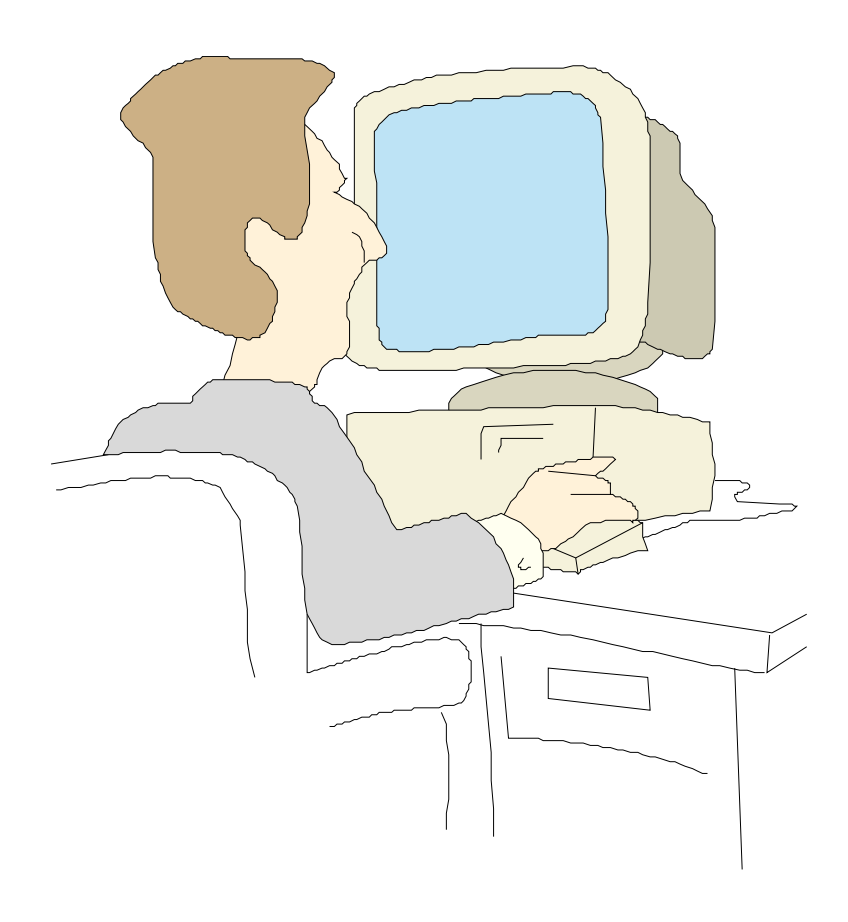

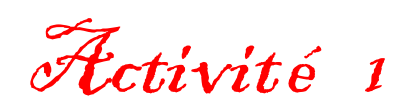

|                      | Le tableur-<br>Avec Op                                                          | - grapheur<br>enOffice                                                                                                    |                                        | 5 <sup>è</sup> |
|----------------------|---------------------------------------------------------------------------------|----------------------------------------------------------------------------------------------------|----------------------------------------|----------------|
|                      | ACTIVI                                                                          | TE 1                                                                                                    | Activité1.odt                          | Page 1         |
| Objectifs : Cl<br>Ve | narger une feuille de calcul, comp<br>prifier l'incidence d'une modification    | oléter un masque déjà paramétré<br>on sur les résultats.                                                                          | ).                                     |                |
| Matériels néces      | saires : Les fiches de l'activité :<br>une fiche réponses, de                   | 1, les fiches-guide sur ordinateur,<br>s crayons de couleur, un stylo.                                                            | ,                                      |                |
| Convention :         | <i>Phrases en bleu<br/>Mots en rouge<br/>Phrases en violet<br/>Mots en vert</i> | Invitation à remplir la fiche re<br>Titres de chapitre et mots trè<br>Précisions complémentaires<br>Expressions à recopier à l'éc | éponses (qui se<br>s importants<br>ran | ra notée)      |

#### Éxercices préparatoires sur papier

#### 1 - Compléter le paragraphe introduction de la fiche réponse

Sur la *fiche réponse*, l'écran du tableur est représenté. **Compléter les informations manquantes autour de l'écran** dessiné sur la fiche en prenant les réponses dans la 1ère page des *fiches-guide*.

**Colorier** en **vert** la <u>colonne</u> C et en **bleue** la <u>ligne</u> 6. L'intersection de cette ligne et de cette colonne s'appelle une <u>cellule</u>. Cette cellule est encadrée car elle a été sélectionnée. **L'entourer** en **rouge**.

Sur l'écran représenté, la <u>référence</u> de cette cellule est affichée. Sa référence est C6. **Colorier** cette « zone de référence de cellule » en **rouge**.

Colorier les barres de défilement vertical et horizontal en orange.

C6

### Exercices préparatoires sur ordinateur

#### 2 - Demarrer le logiciel OpenOffice et ouvrir une feuille de calcul vierge.

Voir les fiches-guide n°1 et 2 pour une aide sur ce sujet.

#### 3 - Quelques manipulations

Noter ce qu'il y a dans la « zone de référence »

Cliquer sur la cellule C6. en réponse 1 sur la fiche réponses.

Placer le curseur comme indiqué sur l'écran de la *fiche réponses* et **cliquer**. Noter ce qu'indique la zone de référence de cellule **en réponse 2** *sur la fiche réponses*.

#### 4 - Fermer cette feuille vide

Voir la *fiche-guide du tableur n°5* pour une aide sur ce sujet.

Si vous avez modifier quelque chose, un message du type « **Souhaitez-vous enregistrer les modifications...** » apparaît, cliquer sur **Ignorer**.

| OpenOf | ×                                 |                                    |                              |           |
|--------|-----------------------------------|------------------------------------|------------------------------|-----------|
| ?      | Le document 'Sa<br>Souhaitez-vous | ins nom1' a été<br>enregistrer les | modifié.<br>modifications ap | portées ? |
|        | Enregistrer                       | Ignorer                            | Annuler                      |           |

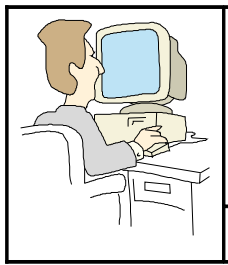

Le tableur-grapheur

Avec OpenOffice

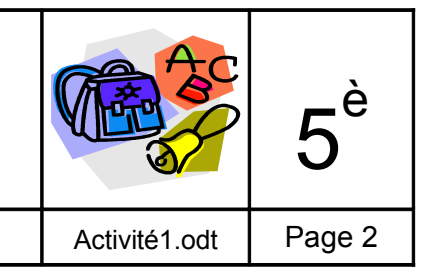

#### Exercice numéro 1

#### 5 - Ouvrir le fichier « Exercice 1.ods »

Remarque : quand tous les fichiers sont fermés, l'écran du logiciel est gris, c'est normal.

Voir les fiches guide du tableur n°3 et n°4 pour ouvrir le fichier intitulé « Exercice 1.ods ».

Remarque concernant tous les exercices :

Si le message ci-contre s'affiche c'est que vous essayez de modifier une zone protégée de la feuille. Cliquez sur **OK** puis cliquez sur une cellule modifiable.

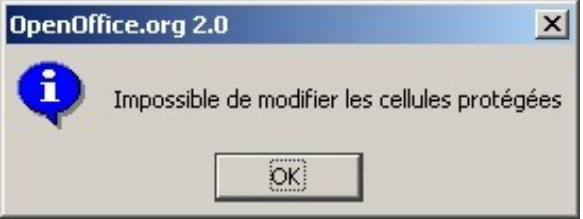

#### 6 - Travail sur « Exercice 1.ods »

L'écran ci-contre doit apparaître.

Il s'agit d'un masque de saisie à compléter afin d'obtenir des résultats.

Une seule cellule peut être complétée. Laquelle ? **Cliquer** sur cette cellule et **indiquer** sa référence en **réponse 3** *sur la fiche réponses*.

**Taper** au clavier votre date de naissance dans le format demandé (exemple indiqué à l'écran), puis valider en appuyant sur la touche **ENTRÉE ou ENTER** du clavier.

Noter sur la fiche réponses les résultats affichés... (réponses 4 et 5).

| 🗎 Ен   | ercice 1 - OpenOffice.org Calc                                   |                               |
|--------|------------------------------------------------------------------|-------------------------------|
| Eichie | er Édition Affichage Insertion Format Outils Données Fenêtre Aid | d <u>e</u>                    |
| 1      | • 🧭 🖬 📨 📝 🔛 📇 🖓 🔍 🖤 🚃 🐰 🗞 🖷 • 🛷 🛛                                | 🔊 • 📌 •   💩 💱 👬   🥭 🖌   👭 🧭 🖻 |
|        | Arial ▼ 12 ▼ G I S   Ξ Ξ Ξ                                       | ≡ 📰   📣 % 👯 號 🖤   🔄 🚈   🗋 י   |
| B10    | $f(x) \Sigma = 01/01/1990$                                       |                               |
|        | A                                                                | В                             |
| 1      | Le tableur sait compter av                                       | ec les dates                  |
| 2      |                                                                  |                               |
| 3      | Ce petit programme va calculer pré                               | cisément ton âge.             |
| 4      |                                                                  |                               |
| 5      | L'ordinateur sait qu'aujourd'hui, nous sommes le :               | vendredi 11 mai 2007          |
| 6      |                                                                  |                               |
| 7      | Mais il faut indiquer, ci-dessous, ta date de naissance          | au programme ;                |
| 8      | et ceci sous la forme "jour/mois/année", par exemple :           | 14/02/1984                    |
| 9      |                                                                  |                               |
| 10     | Ta date de naissance :                                           | 01/01/90                      |
| 11     |                                                                  |                               |
| 12     | Aujourd'hui, tu as :                                             |                               |
| 13     | 17                                                               | ans                           |
| 14     | 4                                                                | mois                          |
| 15     | 10                                                               | jours                         |
| 16     |                                                                  |                               |
| 17     | Au premier janvier de l'an 2000, tu avais :                      |                               |
| 18     | 10                                                               | ans                           |
| 19     | 0                                                                | mois                          |
| 20     | 0                                                                | jour                          |
| 21     |                                                                  |                               |
| 22     | A la rentrée scolaire du 7 septembre 2015, tu aura               | IS :                          |
| 23     | 25                                                               | ans                           |
| 24     | 8                                                                | mois                          |
| 25     | 6                                                                | jours                         |
| 1 2h   |                                                                  |                               |

#### 7 - Fermer le fichier « Exercice 1.ods »

Voir la procédure à suivre sur la fiche guide du tableur n°5.

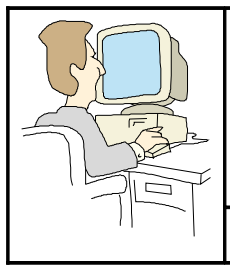

| L | e | tabl | e | u | r- | 9      | r | a | p | h | e | u | r |
|---|---|------|---|---|----|--------|---|---|---|---|---|---|---|
|   |   |      |   |   |    | $\sim$ |   |   |   |   |   |   |   |

Avec OpenOffice

**ACTIVITE** 1

#### Éxercice numéro 2

#### 8 - Ouvrir le fichier « Exercice 2.ods »

 $\sim$ 

En cas de besoin, voir les *fiches guide du tableur n°3 et n°4* pour ouvrir ce fichier.

#### 9 - Travail sur « Exercice 2.ods »

Sur l'écran qui apparaît (voir ci-dessous) **repérer** la cellule sélectionnée **dès** l'ouverture. **Indiquer** sa référence en **réponse 6** *sur la fiche réponses.* 

Quelle est la cellule à compléter pour obtenir des résultats ? **Cliquer** dessus. **Indiquer** sa référence en **en réponse 7** *sur la fiche réponses* **.** 

**Reporter** les résultats obtenus pour un cercle de rayon de **3,68 cm (réponse 8)**. (Ne pas oublier de valider sur « **ENTRÉE** » après avoir saisi la valeur)

Ne pas confondre le point . et la virgule ,

Ce qui compte, c'est d'utiliser la touche . qui est en bas du pavé numérique, peu importe alors si l'ordinateur affiche un point ou une virgule.

Par défaut, OpenOffice affiche une virgule quand on utilise le point du pavé numérique.

Le nombre doit alors s'aligner à droite dans la cellule. S'il reste à gauche, c'est qu'il n'est pas reconnu comme un nombre.

Cliquer sur la cellule B13. Quel son résultat ? (réponse 9)

| ШСЖ     | ercice z.ous - openomice.org calc                                  |                              |                 |               |               |   |  |  |  |
|---------|--------------------------------------------------------------------|------------------------------|-----------------|---------------|---------------|---|--|--|--|
| Eichier | Éditer Afficher Insérer Format Outils Données                      | <u>F</u> enêtre <u>A</u> ide |                 |               |               |   |  |  |  |
| a       | • 🥕 🔳 📨   📝   🔚 🖨 🔍   💖 📖   🗶 🗎                                    | a 🖷 - 🎸 I 🕈                  | • • •   🍓 💱     | 74   🥭 🖉   🕅  | 🧭 💼 🔍         | ? |  |  |  |
|         | ▶ Arial ▼  11 ▼ G I S   E 王 王 三 田   40 % 怒 読 🖤   存存  □ • 効 • A • 🖕 |                              |                 |               |               |   |  |  |  |
| C5      | $f(x) \Sigma = = PI()$                                             |                              |                 |               |               |   |  |  |  |
|         | A                                                                  | В                            | C               | D             | E             | F |  |  |  |
| 1       | Tous les calculs so                                                | ont facile                   | S               |               |               |   |  |  |  |
| 2       |                                                                    |                              |                 |               |               |   |  |  |  |
| 3       | Ce programme réalise des calculs ge                                | éométrique                   | s sur le cercle |               |               |   |  |  |  |
| 4       |                                                                    |                              |                 |               |               |   |  |  |  |
| 5       | L'ordinateur sait que le nombre PI                                 | vaut :                       | 3,14            |               |               |   |  |  |  |
| 6       |                                                                    |                              |                 |               |               |   |  |  |  |
| 7       | Indique dans le cadre rouge ci-des                                 | ssous le ra                  | yon d'un cere   | le, en centin | nètres        |   |  |  |  |
| 8       | Écris simplement le nombre, pas l                                  | 'unité, c'es                 | t déjà fait     |               |               |   |  |  |  |
| 9       |                                                                    |                              |                 |               |               |   |  |  |  |
| 10      | Le rayon mesure :                                                  | -                            | cm              |               |               |   |  |  |  |
| 11      |                                                                    |                              |                 |               |               |   |  |  |  |
| 12      | Voici les résultats calculés par l'or                              | dinateur (a                  | rrondis à 2 ch  | niffres après | la virgule) : |   |  |  |  |
| 13      | Diamètre :                                                         | 0                            | cm              |               |               |   |  |  |  |
| 14      | Circonférence :                                                    | 0,00                         | cm              |               |               |   |  |  |  |
| 15      | Aire :                                                             | 0,00                         | cm <sup>2</sup> |               |               |   |  |  |  |
|         |                                                                    |                              |                 |               |               |   |  |  |  |

Quelle formule contient-elle réellement ? (réponse 10).

Aide : Cette formule est visible dans la barre de formule...

#### 10 - Fermer le fichier « Exercice 2.ods »

Voir la procédure à suivre sur la *fiche guide du tableur n°5*.

Un message du type « **Voulez-vous enregistrer...** » apparaît, cliquer sur **Ignorer** pour fermer le fichier sans l'enregistrer.

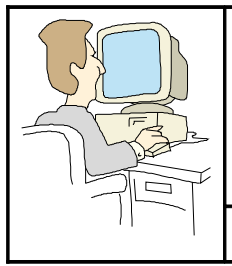

| L | _е | tabl | l e | u | r | ~ | g | r | a | p | h | e | u | r |  |
|---|----|------|-----|---|---|---|---|---|---|---|---|---|---|---|--|
|---|----|------|-----|---|---|---|---|---|---|---|---|---|---|---|--|

Avec OpenOffice

# **ACTIVITE** 1

# Éxercice numéro 3

#### 11 - Ouvrir le fichier « Exercice 3.ods »

En cas de besoin, voir les fiches guide du tableur n°3 et n°4 pour ouvrir ce fichier.

#### 12 - Entrer des données dans le tableau de l'exercice 3

Dès qu'un nombre sera entré dans la cellule encadrée de rouge (C8), les résultats de la table s'afficheront au-dessous. Faire plusieurs essais.

Remarque : une valeur affichée du type 2,4581E + 12 indique que le nombre est trop grand pour être affiché entièrement. Il est alors affiché au format exponentiel. Choisir un nombre plus petit.

Choisir une valeur permettant l'affichage de nombres compréhensibles.

Compléter C9 et D9 avec vos Nom et Prénom.

#### 13 - Imprimer la feuille de calcul

Lorsque le tableau de la table de multiplication est complété, imprimer (en noir et blanc).

Voir les fiches guide n°6 et 16.

#### 14 - Quitter le tableur

Ne pas enregistrer les modifications.

Voir la fiche guide du tableur n°8.

| 着 Еж   | ercice 3.ods - OpenOffice.org Calc                                      |                                     |                                                 |                |               |
|--------|-------------------------------------------------------------------------|-------------------------------------|-------------------------------------------------|----------------|---------------|
| Eichie | r Éditer Afficher Insérer Format Outils                                 | Donnée <u>s F</u> enêtre <u>A</u> i | de                                              |                |               |
| 1      | • 🧭 🔳 🖾 📝 🔛 🚔 🕄 🖤 🖢                                                     | 🙁   🗶 🖻 🖷 - 🏈                       | <table-cell-rows> - 🔶 -   🚳 🤰</table-cell-rows> | 🖡 🕺 I 🥭 🖌 I 🗛  | Ø 🗟 🖩 🔍 I 😲   |
|        | Arial 💌 14 💌                                                            | G I <u>S</u>   ≣ <u>≡</u>           | ]≣ ≣ 🖽 🙏 %                                      | \$% 000 €000 € | 🗄 🗖 • 🖄 • 🗛 • |
| A1     | $\mathbf{f}(\mathbf{x}) \mathbf{\Sigma} = \mathbf{Le}  \mathbf{tableu}$ | r sait faire toutes les opé         | rations                                         |                |               |
|        | A B                                                                     | C                                   | D                                               | E              | F             |
| 1      | Le tableu                                                               | r sait faire t                      | outes les op                                    | pérations      |               |
| 2      |                                                                         |                                     |                                                 |                |               |
| 3      | Ce progr                                                                | amme crée des                       | tables de multipli                              | cation         | s             |
| 4      |                                                                         |                                     |                                                 |                |               |
| 5      | Indique un nombre dans le                                               | cadre rouge c                       | i-dessous.                                      |                |               |
| 6      | Pas un nombre trop grand                                                | car tu devras a                     | pprendre la tab                                 | le pour demai  | n             |
| 7      |                                                                         |                                     |                                                 |                |               |
| 8      | Table des                                                               | :                                   |                                                 |                |               |
| 9      | Préparée par :                                                          | Prénom                              | Nom                                             |                |               |
| 10     |                                                                         | 2                                   |                                                 |                |               |
| 11     |                                                                         | 2                                   |                                                 |                |               |
| 12     |                                                                         |                                     |                                                 |                |               |
| 13     |                                                                         |                                     |                                                 |                |               |
| 14     |                                                                         |                                     |                                                 |                |               |
| 15     |                                                                         |                                     |                                                 |                |               |
| 16     |                                                                         | S.                                  |                                                 |                |               |
| 17     |                                                                         | 5                                   |                                                 |                |               |
| 18     |                                                                         | 5                                   |                                                 |                |               |
| 19     |                                                                         | 5                                   |                                                 |                |               |
| 20     |                                                                         | 5                                   |                                                 |                |               |
| 21     |                                                                         | 0                                   |                                                 |                |               |

# FICHE PÉDAGOGIQUE

# Modification des données d'un tableau

TECHNOLOGIE au collège, classe de 5 ème

| OBJECTIFS  | À l'issue de la séquence, l'élève sera capable de :<br>- lancer le programme OpenOffice, partie Classeur<br>- charger une feuille de calcul<br>- compléter un masque de saisie<br>- vérifier l'incidence d'une modification sur les résultats<br>- fermer le fichier                                                              |
|------------|----------------------------------------------------------------------------------------------------|
| DOMAINE    | TECHNOLOGIE DE L'INFORMATION                                                                                                    |
| METHODE    | travail individuel mais, par expérience, souvent peu autonome.                                                                                                    |
| PRE-REQUIS | <ul> <li>- un démonstration en salle pupitre n'est pas<br/>superflue Montrer comment le texte s'insère dans une<br/>cellule dès l'appui sur une touche du clavier. Montrer<br/>aussi comment revenir en arrière (icône annuler) et<br/>comment effacer.</li> <li>- Insister sur l'importance de LIRE les instructions.</li> </ul> |
| MATERIELS  | <ul> <li>micro ordinateur + logiciel OpenOffice 2.0</li> <li>fiches-guide du logiciel</li> <li>fiches « Activité 1 » pages 1 à 4</li> <li>fichiers « Exercice 1.ods », « Exercice 2.ods » et<br/>« Exercice 3.ods » copié dans le répertoire élève</li> </ul>                                                                     |
| EVALUATION | Observations de l'élève pendant le travail<br>Résultats portés sur la fiche exercices<br>Aspect (mise en forme) du texte édité sur l'imprimante.                                                                                                    |
| DUREE      | De 1h30 à 2h00 selon les élèves.<br>Prévoir une activité supplémentaire pour les plus<br>rapides.                                                                                                    |

L'élève doit lancer le programme tableur, ouvrir le fichier demandé, saisir les données demandées dans des cellules, vérifier et noter les résultats obtenus, fermer le fichier. Il quittera le logiciel après utilisation et devra fermer la session Windows.

| NOM :<br>Prénom : | Le tableur-grapheur<br>Avec OpenOffice |               | 5 <sup>è</sup> |
|-------------------|----------------------------------------|---------------|----------------|
| Classe :          | FICHE RÉPONSES POUR L'ACTIVITÉ 1       | Activité1.odt | Réponses       |

# Exercices préparatoires sur papier...

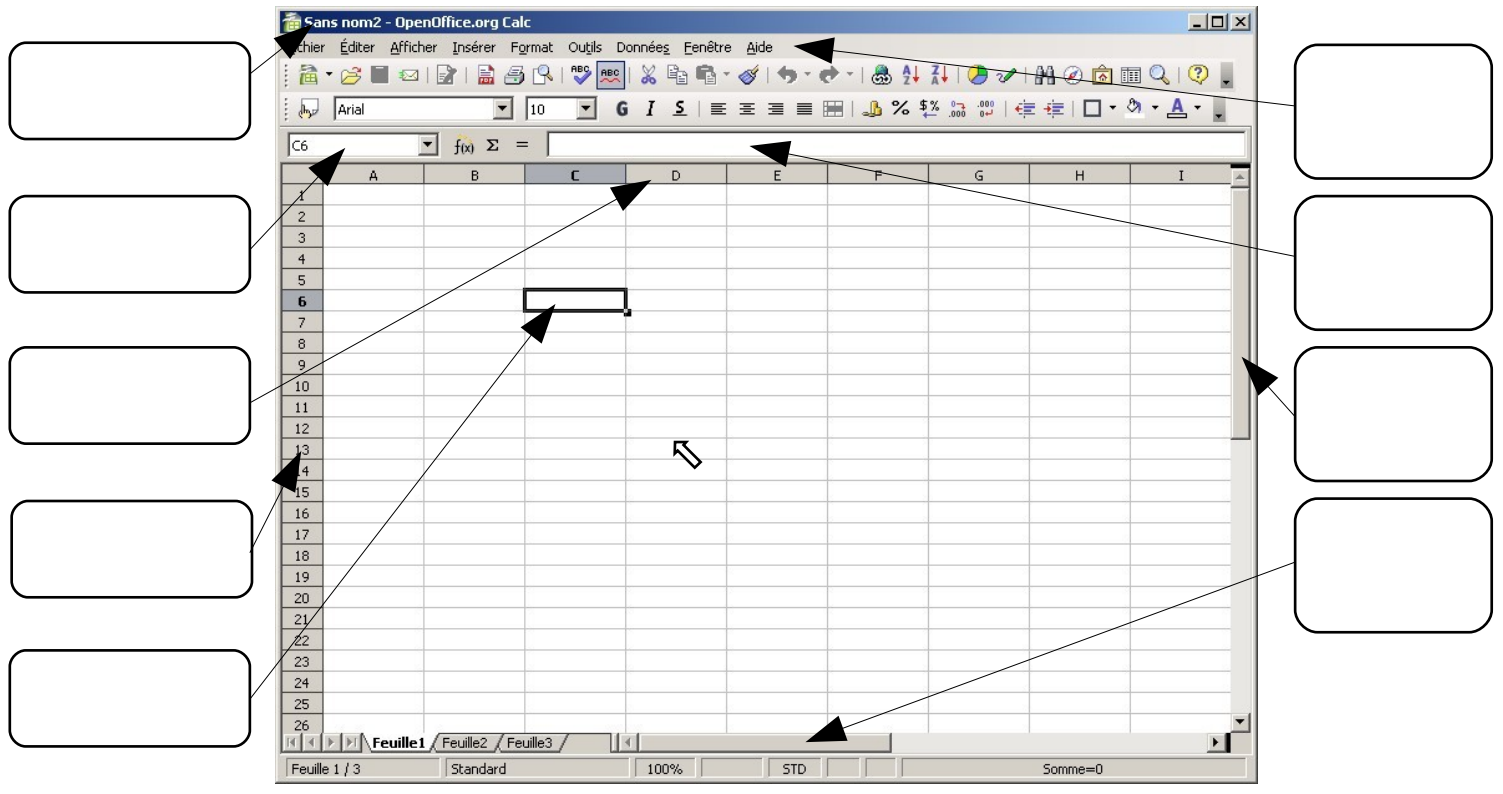

Exercices préparatoires sur ordinateur...

**Réponse 1** → la zone de référence à l'écran de l'ordinateur indique :.....

**Réponse 2**  $\rightarrow$  référence de la cellule où se trouve le curseur sur l'image ci-dessus :.....

Dans l'exercice numéro 1...

| <b>Réponse 3</b> $\rightarrow$ la référence de la cellule à compléter est :             |
|-----------------------------------------------------------------------------------------|
| <b>Réponse 4</b> $\rightarrow$ aujourd'hui, j'ai exactement : ans mois jours            |
| <b>Réponse 5</b> $\rightarrow$ le 1er janvier de l'an 2000, j'avais : ans mois jours    |
| le lundi 7 septembre 2015, j'aurai : ans mois jours                                     |
| Dans l'exercice numéro 2                                                                |
| Réponse 6 → la référence de la cellule sélectionnée dès l'ouverture de la feuille est : |
| <b>Réponse 7</b> $\rightarrow$ <b>Ia cellule à compléter</b> a la référence :           |
| Réponse 8 → un cercle de rayon 3,68 cm a un diamètre de :                               |
| une circonférence de : et une aire de :                                                 |
| Réponse 9 → résultat de la cellule B13 :                                                |
| Réponse 10 → formule contenue dans la cellule B13 :                                     |
|                                                                                         |